Pentru a crea un cont ROeID, trebuie să descarci aplicația mobilă ROeID de pe Google Play sau App Store și să urmezi instrucțiunile pentru a-ți înregistra contul. Procesul include scanarea cărții de identitate și realizarea unui selfie pentru verificare. Activarea contului durează aproximativ 24 de ore lucrătoare, după care îl poți folosi pentru a accesa diverse servicii online.

lată pașii detaliați:

# 1. Descarcă aplicația ROelD:

Caută și descarcă aplicația ROeID din Google Play (pentru dispozitive Android) sau App Store (pentru dispozitive iOS).

# 2. Lansează aplicația și începe procesul de înregistrare:

Deschide aplicația și apasă pe opțiunea de înregistrare sau creare cont.

### 3. Introdu datele personale:

Introdu datele solicitate, cum ar fi numele, prenumele, CNP-ul și seria și numărul cărții de identitate.

### 4. Scanează cartea de identitate:

Urmează instrucțiunile din aplicație pentru a scana fața și spatele cărții de identitate.

### 5. Realizează un selfie:

Aplicația te va ghida pentru a face un selfie care va fi folosit pentru verificarea identității tale.

### 6. Așteaptă validarea:

După ce ai finalizat pașii de mai sus, contul tău va fi verificat și activat de către sistemul ROeID. Acest proces poate dura până la 24 de ore lucrătoare.

### 7. Accesează serviciile online:

Odată ce contul tău este activ, îl poți folosi pentru a accesa diverse servicii online, cum ar fi ghiseul.ro și alte platforme care folosesc autentificarea ROeID. Prin intermediul contului ROeID, vei putea accesa servicii publice online, fără a mai fi nevoie să te prezinți fizic la ghișee.